# 學員繳費說明

- 1. 請先詳閱「線上繳費單下載平台操作手冊」。
- 2. 進入網站 https://reurl.cc/xOeY6N
- 3. 輸入帳號:身份證字號;密碼:身份證字號後4碼;驗證碼。
- 4. 點選左邊『繳費單資訊』,並找到您要繳款之課程(班別)。
- 5. 根據您能繳費的方式下載繳費單(僅提供 ATM轉帳)。
- 6. 攜帶繳費單至您所選的服務完成繳費。
- 7. 請妥善保管您的繳費收據。

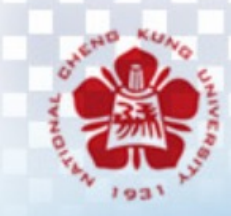

國立成功大學 National cheng Kung University

# 線上繳費單下數人一個

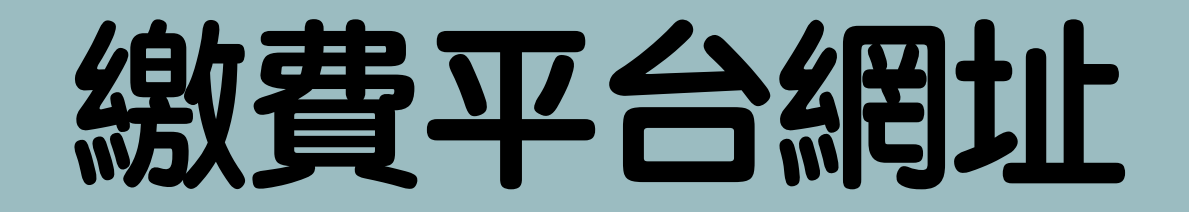

### http://cash.ufo.ncku.edu.tw/payment/index.php?c=auth&type=Sign

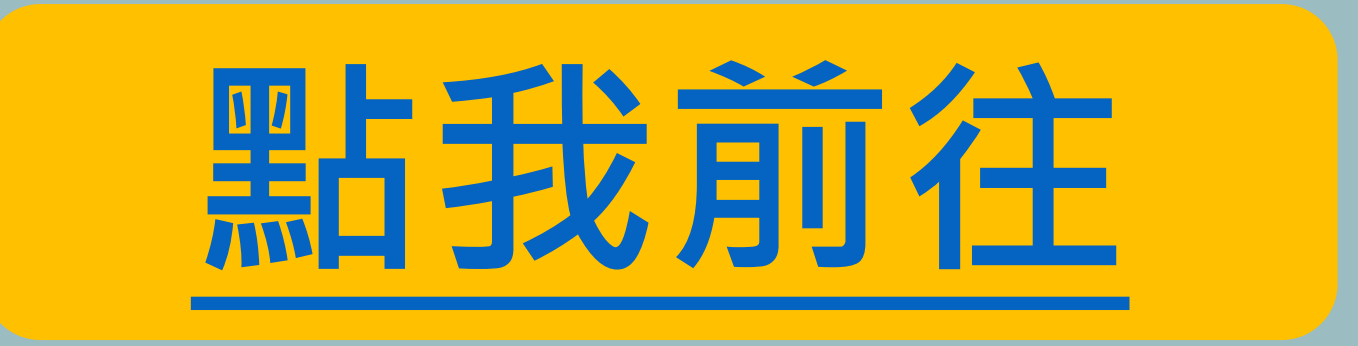

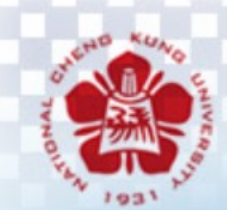

國立成功大學 National cheng Kung University

## 網路收款平台Online Payment Platform

#### 【報名者平台Payer's Platform】 若您無法順利登入本系統,請洽財務處出納組 (06)2757575-50610詢問!

LOGIN

login

帳號Account

密碼Password

驗證碼 Verification Code 7049 個人請輸入身分證字號;廠商請輸入統一編號;其他狀況請洽收款單位 Please key in the ID no. for individual payers; or Tax. no. for business payers. Please contact the Beneficiary for other cases

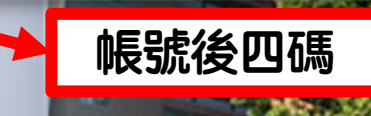

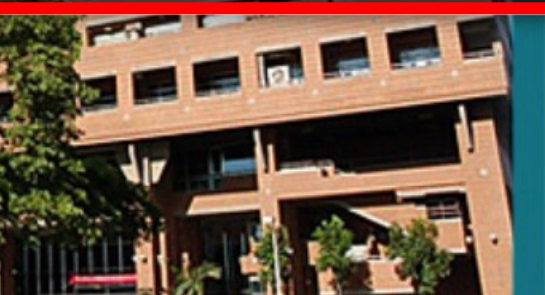

#### 日期:2024年06月05日

:::成大生,歡迎回來Welcome | 回首頁Home | 回成功大學網站NCKU

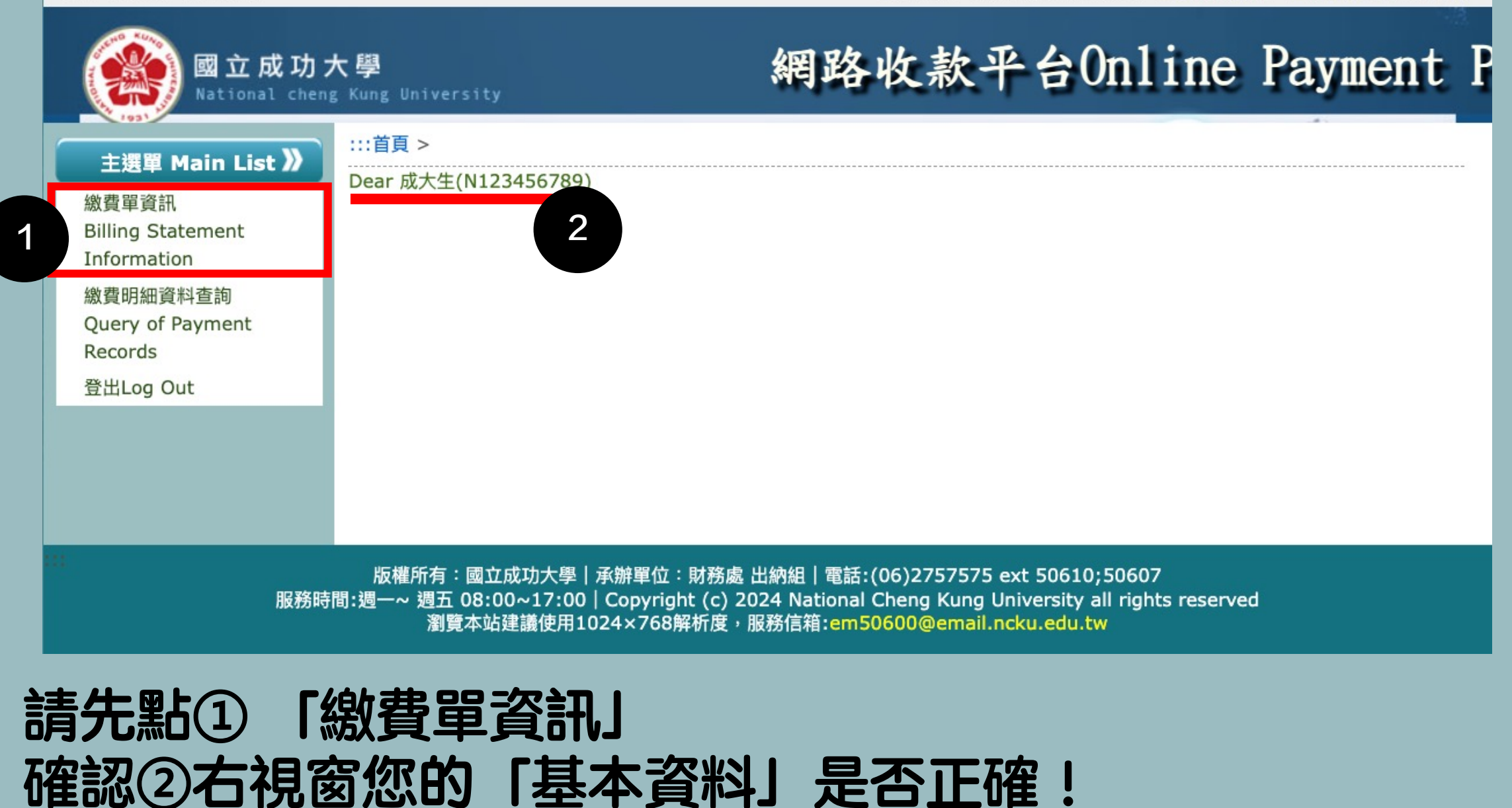

#### 日期:2024年06月05日

#### :::成大生,歡迎回來Welcome | 回首頁Home | 回成功大學網站NCKU

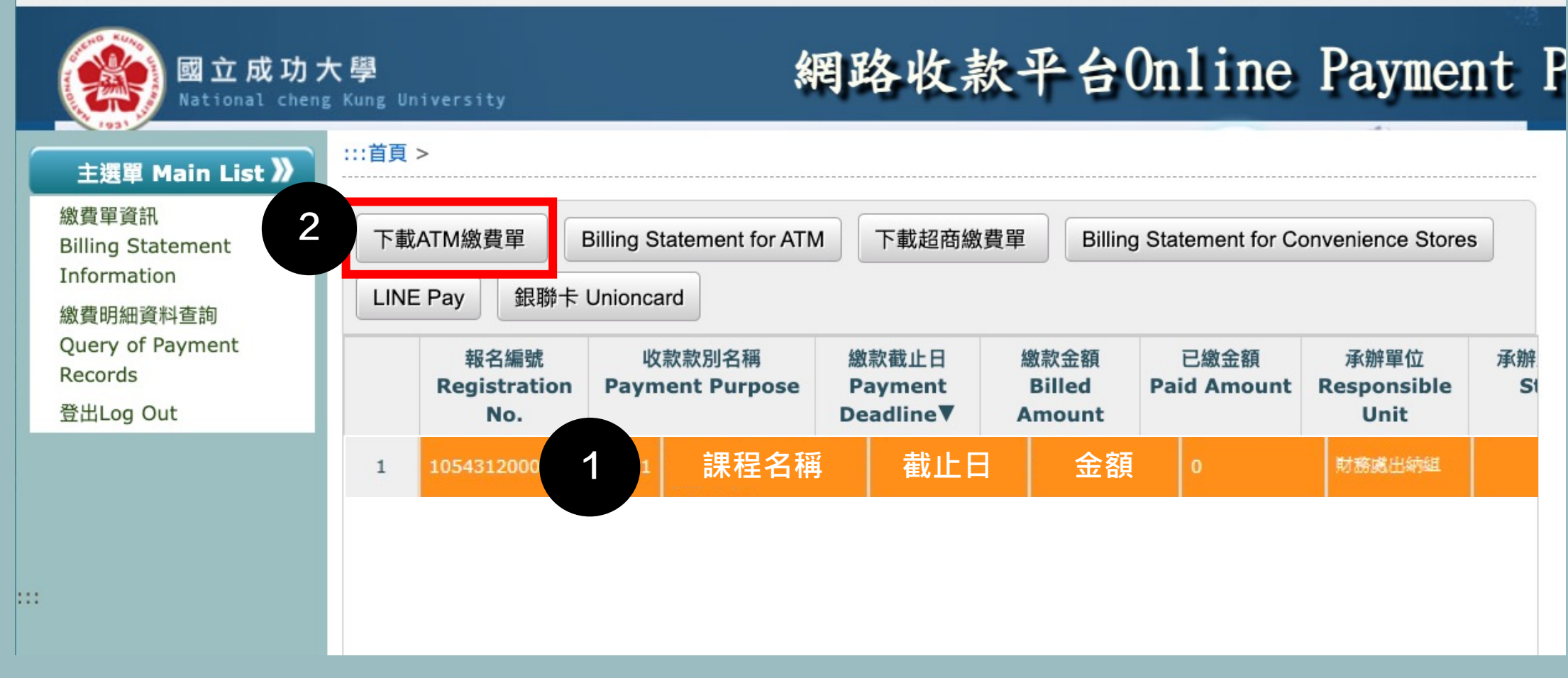

## 請先確認①繳費項目的資訊,確認完畢請②下載繳費單。

## 範本

## ATM、台銀臨櫃繳費單

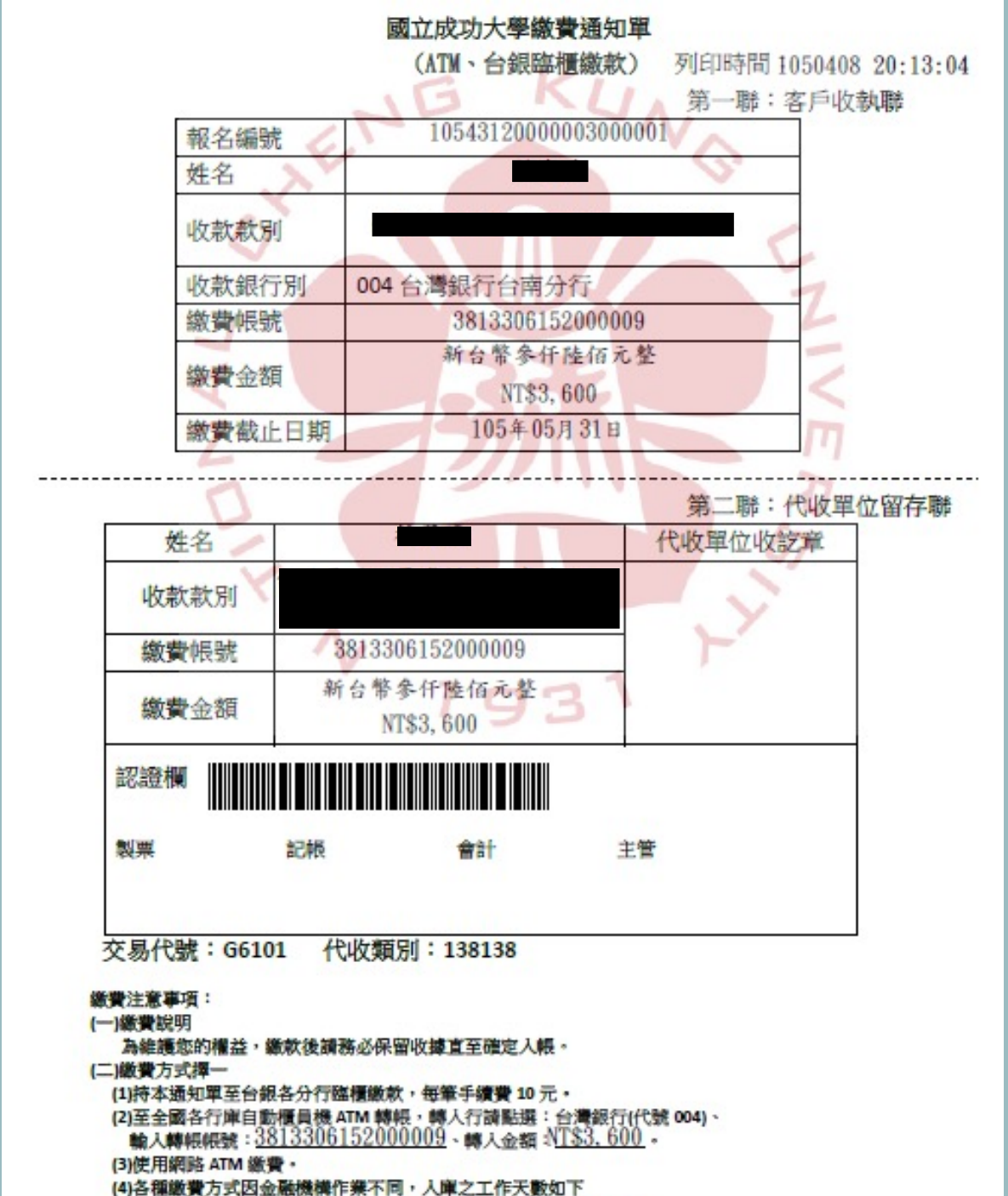

陰積繳款:1個營業日、ATM:1個營業日(超過3:30為次營業日)

# 如何修改收據抬頭

國立成功大學網路收款平台 國立成功大學 …普百 > 主選單 **>>** 繳費單資訊 杳詢 清除 ✔ 請先挑選查詢項目 --請選填查詢項目--▶ 相等(=) (X 繳費明細資料查詢 1 登出 下載超商繳費單 下載ATM鐵費單 信用卡繳費 修改收據抬頭 承辦單位 報名編號▲ 繳款截止日 繳款金額 收款款別名稱 已織金額 承辦人姓名 財務處出納組 1054312000003000001 1 **預設收據抬頭為「繳款人姓名** 

回成功大學網站NCKU

回首頁Home

若要修改請點①修改收據抬頭。

#### 日期:2016年04月10日

:::成大生,歡迎回來Welcome | 回首頁Home | 回成功大學網站NCKU

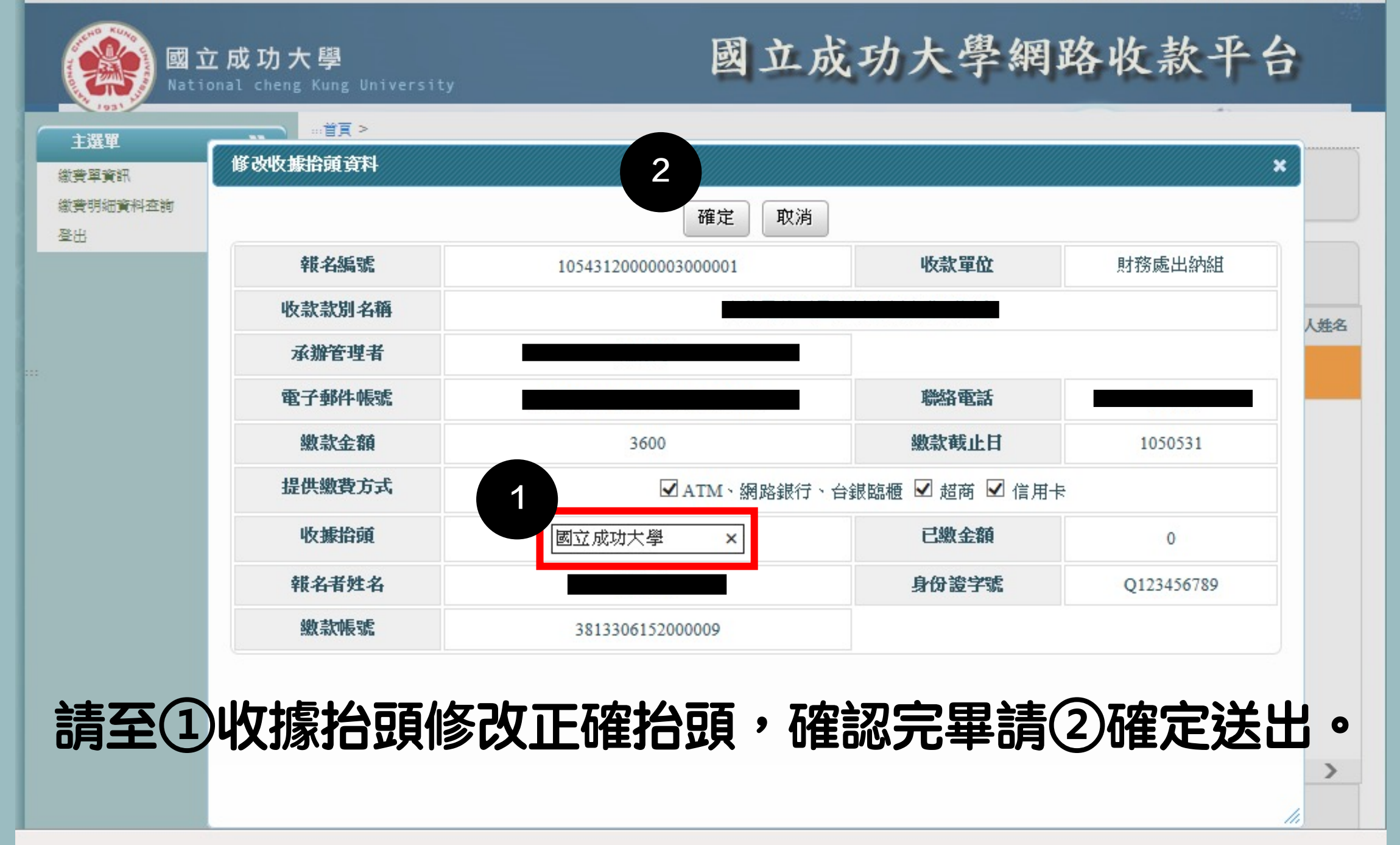

# 

| 國立成功大學<br>National cheng Kung University |                                 |                      |        | 國立成功大學網路收款平台 |      |      |        |       |  |
|------------------------------------------|---------------------------------|----------------------|--------|--------------|------|------|--------|-------|--|
| 主選軍                                      | …首頁 >                           |                      |        |              |      |      |        |       |  |
| 総費単資訊                                    | 請找                              | 翼填杳諴項目 ✔ 相等          | — 👩 🔁  | (査詢) 清除      |      |      |        |       |  |
| 繳費明細資料查詢                                 |                                 |                      |        |              |      |      |        |       |  |
| 登出                                       |                                 |                      |        |              |      |      | _      |       |  |
|                                          | 下載ATM繳費單 下載超商繳費單 信用卡繳費 修改收據抬頭 2 |                      |        |              |      |      |        |       |  |
|                                          |                                 | 報名編號▲                | 收款款別名稱 | 繳款截止日        | 繳款金額 | 已繳金額 | 承辦單位   | 承辦人姓名 |  |
|                                          | 1                               | 10543120000003000001 |        |              | 3600 | 3600 | 財務處出納組 |       |  |
|                                          |                                 |                      |        |              |      |      |        |       |  |